# **Brandt Software-Produkte GmbH**

IT-Systeme für Warenwirtschaft, Rechnungswesen und Unternehmensorganisation

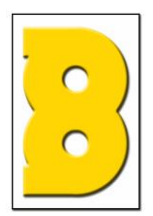

### Initialisierung für NETUM NT-W6

Factory Restore:

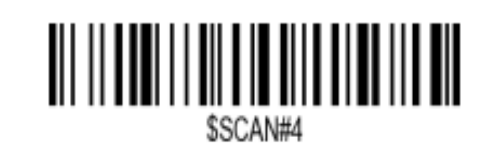

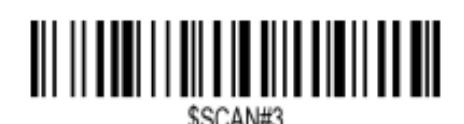

### Vorgehensweise

Lesen Sie die Barcodes von diesem Blatt langsam der Reihe nach von oben nach unten ein. Warten Sie immer die Hinweistöne ab bevor Sie den nächsten Barcode einlesen.

### **Einstellungen Seite 1**

Erst nach drücken des Scan-Knopfes wird der Laser aktiviert und der Barcode gelesen.

Hier wird der Scanner für neue Dateneingabe programmiert Add Prefix:

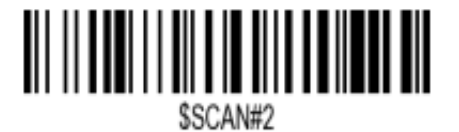

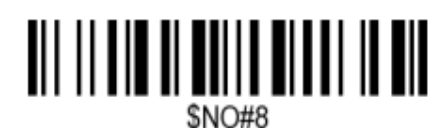

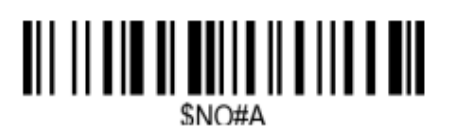

Enable prefix Output:

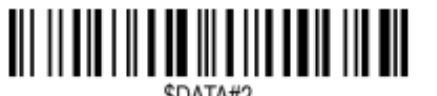

Postanschrift:

Brandt Software-Produkte GmbH Benzstraße 2a • D-63741 Aschaffenburg Fon: 06021-49860 • Fax: 06021-498612 E-Mail: BITS@brandt-software-produkte.de Internet: www.brandt-software-produkte.de Bankverbindung: Raiffeisenbank Aschaffenburg eG IBAN: DE26 7956 2514 0001 0080 05 BIC: GENODEF1AB1 Amtsgericht: Aschaffenburg HRB 35 16 USt-Identnr.: DE 132 100 466 Steuernummer: 204 / 118 / 40469 Geschäftsführer: Dr. Winfried Brandt Dr. Björn Brandt Dipl.-Ing. Torsten Hahn

## **Brandt Software-Produkte GmbH**

IT-Systeme für Warenwirtschaft, Rechnungswesen und Unternehmensorganisation

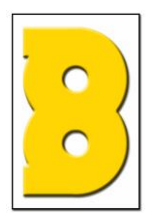

#### Einstellungen Seite 2

Erst nach drücken des Scan-Knopfes wird der Laser aktiviert und der Barcode gelesen.

An dieser Stelle werden die die F11, die TAB und ENTER-Funktionen eingepflegt Add Suffix:

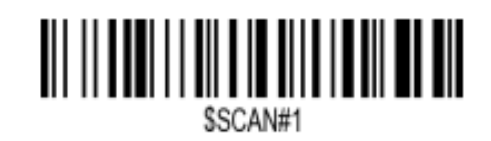

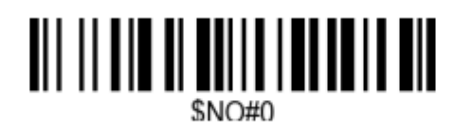

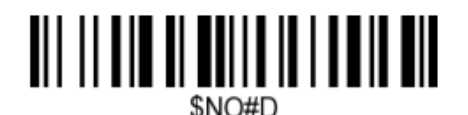

Enable Suffix Output:

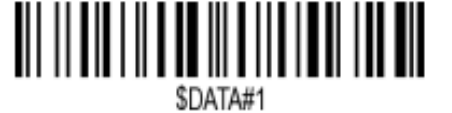

Terminator TAB:

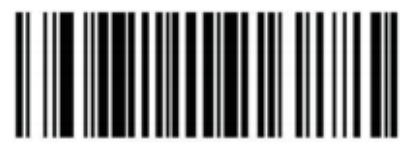

TAB

Brandt Software-Produkte GmbH Benzstraße 2a • D-63741 Aschaffenburg Fon: 06021-49860 • Fax: 06021-498612 E-Mail: BITS@brandt-software-produkte.de Internet: www.brandt-software-produkte.de Bankverbindung: Raiffeisenbank Aschaffenburg eG IBAN: DE26 7956 2514 0001 0080 05 BIC: GENODEF1AB1 Amtsgericht: Aschaffenburg HRB 35 16 USt-Identnr.: DE 132 100 466 Steuernummer: 204 / 118 / 40469 **Geschäftsführer:** Dr. Winfried Brandt Dr. Björn Brandt Dipl.-Ing. Torsten Hahn

# **Brandt Software-Produkte GmbH**

IT-Systeme für Warenwirtschaft, Rechnungswesen und Unternehmensorganisation

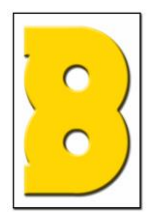

### **Einstellungen Seite 3**

Hier sind zusätzliche Funktion hinterlegt. Hier kann der Stromsparmodus aktiviert oder deaktiviert werden, falls dies erwünscht ist. Enable Sleep Mode

Sleep Mode 10 Minutes idle

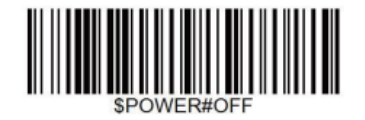

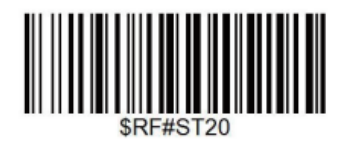

Disable Sleep Mode

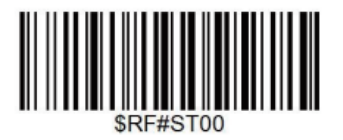

Postanschrift:

Brandt Software-Produkte GmbH Benzstraße 2a • D-63741 Aschaffenburg Fon: 06021-49860 • Fax: 06021-498612 E-Mail: BITS@brandt-software-produkte.de Internet: www.brandt-software-produkte.de Bankverbindung: Raiffeisenbank Aschaffenburg eG IBAN: DE26 7956 2514 0001 0080 05 BIC: GENODEF1AB1 Amtsgericht: Aschaffenburg HRB 35 16 USt-Identnr.: DE 132 100 466 Steuernummer: 204 / 118 / 40469 **Geschäftsführer:** Dr. Winfried Brandt Dr. Björn Brandt Dipl.-Ing. Torsten Hahn